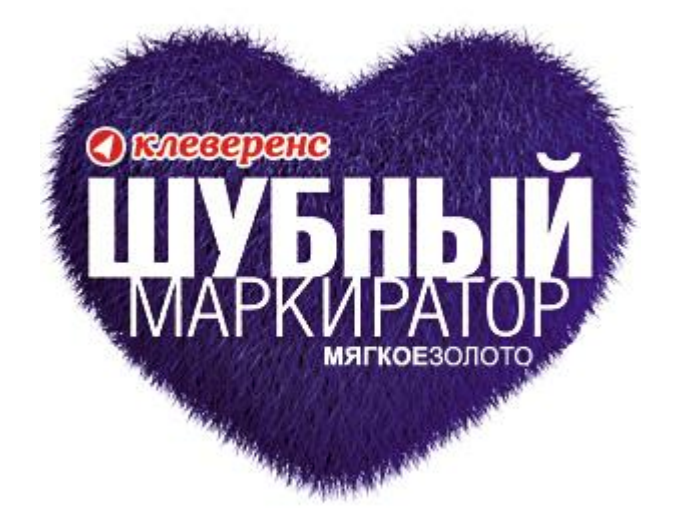

## КРАТКОЕ РУКОВОДСТВО

В «Шубном маркираторе» вы оперируете знакомыми понятиями, такими как «модель», «изделие», «склад», «магазин» или «сейф».

Наше кредо – мы решаем сложные программистские вопросы для того, чтобы вы могли спокойно торговать и не забивать себе голову всякой технической ерундой.

**Ypa!** 

Начальная настройка

Добавление моделей и изделий

<u>Что такое GTIN</u>

<u>Добавление КИЗ</u>

Маркировка изделий

#### Начальная настройка

## Сразу после установки рекомендуем провести начальную настройку программы с помощью «Мастера настройки».

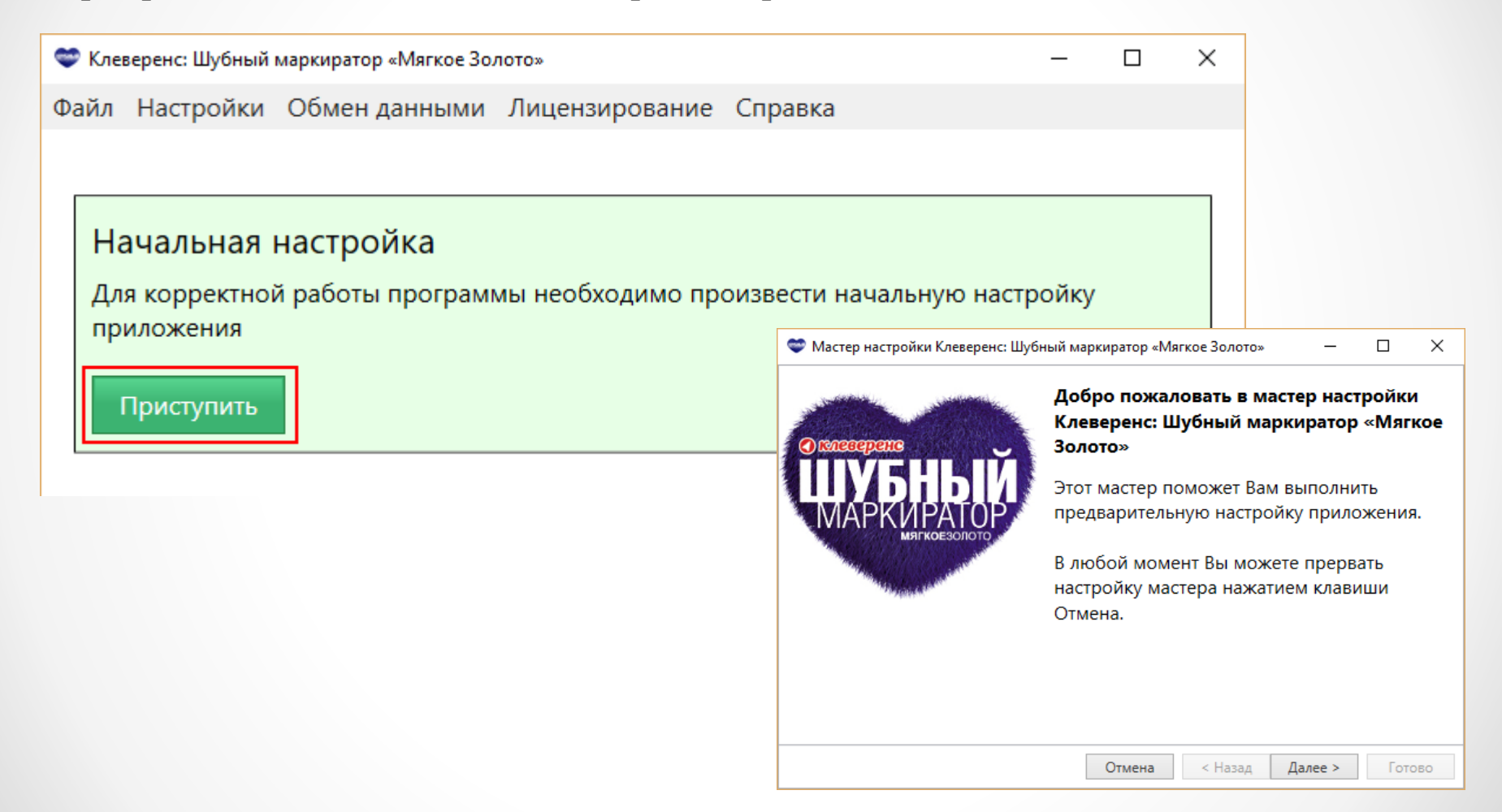

## Начальная настройка – GS1

#### Указываем параметры доступа к порталу GS1

GLN – уникальный регистрационный номер предприятия. Представляет собой 13разрядный цифровой код (номер), который предназначен для точной и краткой идентификации юридических лиц.

| Аступ к системе GS1<br>На данном этапе требуется указать параметры доступа к порталу GS1<br>Номер GLN:* 1234567890128<br>Пароль от GS:<br>У меня нег пароля GS1<br>Дата активации новых GTIN: Завтра<br>Выдается свой GTIN. О<br>«Вступает в силу» не ср<br>момент выдачи, а начи<br>с даты активации.<br>Пока GTIN не активиро<br>у Вас есть возможносте<br>отменить его. | р настройки Клеверенс: Шубный маркиратор «Мягкое Золото» 📃 💷 💌                                                                                                    | <u>Что такое GTIN?</u>                                                                                                    |
|----------------------------------------------------------------------------------------------------|----------------------------------------------------------------------------------------------------|----------------------------------------------------------------------------------------------------|
| Отмена <Назад Далее > Готово                                                                                                    | п к системе GS1<br>данном этапе требуется указать параметры доступа к порталу GS1<br>GLN:* 1234567890128<br>ь от GS1: •••••••••• Проверить<br>еня не пароля GS1<br>стивации новых GTIN: Завтра У Готово | При заведении новых видов<br>моделей – каждому виду<br>выдается свой GTIN. Он<br>«вступает в силу» не сразу в<br>момент выдачи, а начиная<br>с даты активации.<br>Пока GTIN не активирован,<br>у Вас есть возможность<br>отменить его. |

#### Как получить GLN?

- Пройти по ссылке <u>http://www.gs1ru.org/info4303/</u> и ознакомиться с информацией об участии в пилотном проекте по шубной маркировке
- Скачать бланк заявления и заполнить его
- Распечатать на бланке предприятия, поставить подпись руководителя организации и печать, и направить скан Заявления на адрес <u>mail@gs1ru.org</u>
- Оригинал Заявления следует отправить на почтовый адрес ГС1 РУС: 119415, г. Москва, а/я 4 "ЮНИСКАН"
- После предоставления регистрационного номера на электронный адрес, указанный в Заявлении, будет выслано информационное письмо с подтверждением регистрации, регистрационным номером, логином и паролем для работы с системой GS46, и «Руководство для производителей одежды, предметов одежды и прочих изделий из натурального меха: работа с продукцией в системе GS46».

## Начальная настройка – получение моделей

Если Вы настроили параметры доступа к порталу GS1, то Вы можете автоматически получить с портала весь текущий список заведенных моделей.

| 💽 Мастер настройки Клеверенс: Шубный маркиратор «Мягкое Золото» 🛛 💷 🛛 🖄                                              | Выполняется получение GTIN                                                                                                    |
|----------------------------------------------------------------------------------------------------|----------------------------------------------------------------------------------------------------|
| <b>Доступ к системе GS1</b><br>На данном этапе требуется указать параметры доступа к порталу GS1                     | Подождите                                                                                                    |
| Номер GLN:* 4660020520007<br>Пароль от GS1:<br>У меня нет пар<br>Автоматическо<br>через портал Г<br>Дата активации н | Пропустить<br>Выполняется получение GTIN<br>ПОЛУЧАЕМ ЛАННЫЕ<br>Обновление базы данных<br>Обновление базы данных<br>Пожалуйста, подождите<br>Выполняется импорт файлов, полученых из ГС1 |
| Отмена < Назад Далее > Готово                                                                                        | Пропустить                                                                                                    |

#### РЕЗУЛЬТАТ

#### Все ранее заведенные модели загружены автоматически!

|   |             |                             |          | Остатки   |           |                      |          |             |
|---|-------------|-----------------------------|----------|-----------|-----------|----------------------|----------|-------------|
|   | Модель      | Наименование                | С меткой | Без метки |           | Страна               | Вид меха | Целевой пол |
| Q | 1084-02     | ДУБЛЕНКА ИЗ МЕХА ОВЧИНЫ+В   | 0        | 0         | +Добавить | <tr> ТУРЦИЯ 792</tr> | ОВЧИНА   |             |
|   |             |                             |          |           |           |                      |          |             |
| a | 940132      | ДУБЛЕНКА МУЖСКАЯ ИЗ МЕХА    | 0        | 0         | +Добавить | <tr> ТУРЦИЯ 792</tr> | ОВЧИНА   | Муж.        |
|   |             |                             |          |           |           |                      |          |             |
| ß | M45         | ПАЛЬТО, М45, ТОСКАНА, КОРИЧ | 0        | 0         | +Добавить | <ru> POCCИЙCK</ru>   | ТОСКАНА  | Муж.        |
| ß | SF 8198J-RX | ПОЛУПАЛЬТО ЖЕНСКОЕ ИЗ МЕ    | 0        | 0         | +Добавить | <it> ИТАЛИЯ 380</it> | НОРКА    | Жен.        |
| ß | 1055-03     | ДУБЛЕНКА МУЖСКАЯ ИЗ МЕХА    | 0        | 0         | +Добавить | <tr> ТУРЦИЯ 792</tr> | ОВЧИНА   | Муж.        |
|   |             |                             |          |           |           |                      |          |             |
| ß | 1061-00     | ДУБЛЕНКА МУЖСКАЯ ИЗ МЕХА    | 0        | 0         | +Добавить | <tr> ТУРЦИЯ 792</tr> | ОВЧИНА   | Муж.        |
|   |             |                             |          |           |           |                      |          |             |

• Клеверенс: Шубный маркиратор Мягкое золото - Краткое руководство

## Начальная настройка – «Маркировка»

| 2 |
|---|
|   |
| - |

#### Указываем параметры в системе Маркировка

| 🗢 Мастер настройки Клеверенс: Шубный маркиратор «Мягкое Золото» — 🗆 🗙         |                        |
|-------------------------------------------------------------------------------|------------------------|
| Доступ к системе «Маркировка»                                                 | Так как проект все же  |
| на данном этапе треоуется указать параметры доступа к системе<br>«Маркировка» |                        |
| «wapkvpobka»                                                                  | неизоежны, многие      |
| Номер GLN в системе «Маркировка»:*                                            | компании имеют разные  |
|                                                                               | GLN в системе GS1 и в  |
| 🖲 такой-же как в GS1 (1234567890128)                                          | системе «Маркировка» ! |
| ⊖ другой                                                                      |                        |
|                                                                               |                        |
|                                                                               |                        |
|                                                                               |                        |
|                                                                               |                        |
|                                                                               |                        |
| Отмена < Назад Далее > Готово                                                 |                        |

#### Как узнать свой GLN в системе «Маркировка»?

| ≡ МЕНЮ ГЛАВНАЯ ЛЕНТА СОБЫТИЙ       | ООО "КЛЕВЕРЕНС СОФТ" О 🚟 ПРОФИЛЬ ВЫХОД                          |
|------------------------------------|-----------------------------------------------------------------|
| ФЕДЕРАЛЬНАЯ<br>НАЛОГОВАЯ<br>СЛУЖБА | Личный профиль                                                  |
| GCP:                               |                                                                 |
| Введнный при 111111111111 <        | Вы можете посмотреть его в профиле на сайте « <u>Маркировка</u> |
| Юридический адрес: МОСКВА          |                                                                 |

### Начальная настройка - организация

| 3 |  |
|---|--|
|   |  |
|   |  |

#### Заполняем сведения об организации

| 💝 Мастер настройки Клевер                      | енс: Шубный маркиратор «Мягкое Золото» —                                     |        |
|------------------------------------------------|------------------------------------------------------------------------------|--------|
| <b>Сведения об органи</b><br>На данном этапе т | <b>ізации</b><br>ребуется заполнить сведения об организаци                   | и      |
| Полное наименование:                           | Общество с ограниченной ответственностью<br>ИЗДАТЕЛЬСКИЙ ДОМ "МЯГКОЕ ЗОЛОТО" |        |
| Краткое наименование:                          |                                                                              |        |
|                                                |                                                                              |        |
|                                                |                                                                              |        |
|                                                |                                                                              |        |
|                                                | Отмена < Назад Далее >                                                       | Готово |

## Начальная настройка – RFID

4

#### Подключаем RFID считыватель

| 💝 Мастер настройки Клеверенс: Шубный маркиратор «Мягкое Золото» — 🗆 🗙 |                               |
|-----------------------------------------------------------------------|-------------------------------|
| Подключение RFID считывателя                                          |                               |
| На данном этапе есть возможность подключения RFID считывателя         |                               |
| ○ У меня нет RFID считывателя                                         | <u>У меня нет считывателя</u> |
| У меня есть RFID считыватель                                          |                               |
| Найти и подключить                                                    |                               |
| Описание считывателя:                                                 |                               |
| URL считывателя:                                                      |                               |
|                                                                       |                               |
|                                                                       |                               |
| Отмена < Назад Далее > Готово                                         |                               |

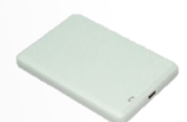

<u>У меня Royal Ray RR-9809</u>

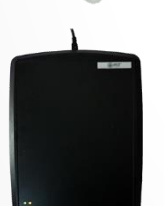

<u>У меня PCT-инвент Bookos 2.0 FE</u>

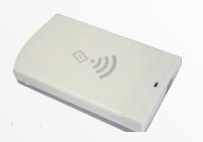

<u>У меня IQRFID820</u>

28.12.2016 • 9

## Начальная настройка – Royal Ray

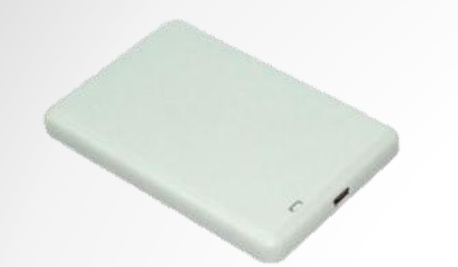

#### Royal Ray RR-9809

- Для подключении считывателя к ПК <u>скачайте</u> и установите драйвер.
- Проверьте в <u>диспетчере устройств</u>, что считыватель получил СОМ порт не более СОМ 9

| Serie Centeres Bas Crpaxa Centeres Bas Crpaxa Control P Control P Contro P Control P Control P Control P Contro P Control P C                                                                                                    |
|----------------------------------------------------------------------------------------------------|
| Ceelers in Conserver and the interverse of the interverse of the i                                                                                                    |
| Celim<br>DUD Is CD-ROM Anccessory<br>De ATA/ATAPI components<br>De ATA/ATAPI components<br>De ATA/ATAPI |
| ОК Отмена                                                                                                    |

#### Получилось? Перейти к дальнейшей настройке>>

• Клеверенс: Шубный маркиратор Мягкое золото - Краткое руководство

## Начальная настройка - Bookos

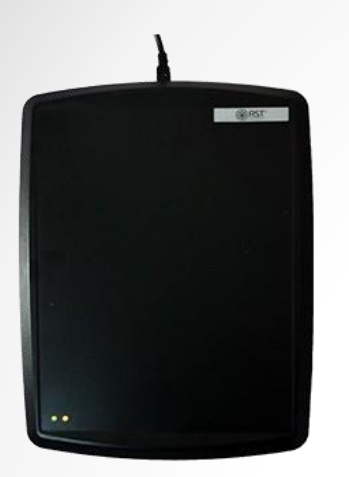

<u>PCT-инвент Bookos 2.0 FE</u>

Для подключения считывателя к ПК скачайте и установите драйвер.

Получилось? Перейти к дальнейшей настройке>>

•Клеверенс: Шубный маркиратор Мягкое золото - Краткое руководство 28.12.2016 • 11

## Начальная настройка - IQRFID

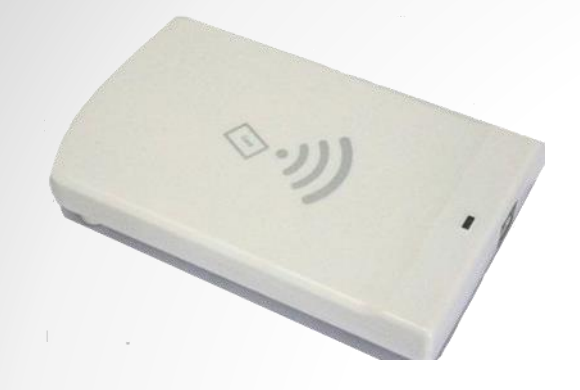

IQRFID820

Для подключения считывателя к ПК <u>скачайте</u> и установите драйвер.

Получилось? Перейти к дальнейшей настройке>>

•Клеверенс: Шубный маркиратор Мягкое золото - Краткое руководство 28.12.2016 • 12

#### Начальная настройка – автопоиск RFID

| 🗢 Мастер настройки Клеверенс: Шубный маркиратор «Мягкое Золото» 📃 💷 💌 |
|-----------------------------------------------------------------------|
| Подключение RFID считывателя                                          |
| На данном этапе есть возможность подключения RFID считывателя         |
| О У меня нет RFID считывателя                                         |
| • У меня есть RFID считыватель                                        |
| Найти и подключить                                                    |
| Описание считывателя:                                                 |
| URL считывателя:                                                      |
|                                                                       |
|                                                                       |
|                                                                       |
| Отмена < Назад Далее > Готово                                         |

| Уменя нет RF<br>О<br>Уменя есть R                 | иск считыв | ателя                                                            | × |  |
|---------------------------------------------------|------------|------------------------------------------------------------------|---|--|
| Найти и подк<br>Описание счить<br>URL считывател: | $\bigcirc$ | Пожалуйста, подождите<br>Идёт поиск RFID считывателя<br>Прервать |   |  |
| URL считывател:                                   |            |                                                                  |   |  |

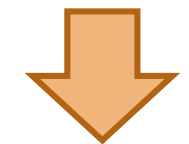

- Проведите автопоиск считывателя
- Если считыватель не был обнаружен, попробуйте перегрузить ПК и попробовать еще раз
- Если и это не помогло вам сюда

| 🖤 Мастер настройки Клеверенс: Шубный маркиратор «Мягкое Золото» 📃 🔲 💌                 |  |  |  |  |  |  |  |
|---------------------------------------------------------------------------------------|--|--|--|--|--|--|--|
| Подключение RFID считывателя                                                          |  |  |  |  |  |  |  |
| На данном этапе есть возможность подключения RFID считывателя                         |  |  |  |  |  |  |  |
| <ul> <li>У меня нет RFID считывателя</li> <li>У меня есть RFID считыватель</li> </ul> |  |  |  |  |  |  |  |
| Найти и подключить                                                                    |  |  |  |  |  |  |  |
| Описание считывателя: RoyalRay RRU9809USB-L                                           |  |  |  |  |  |  |  |
| URL считывателя: RoyalRay:COM7                                                        |  |  |  |  |  |  |  |
| Считыватель RoyalRay RRU9809USB-L успешно обнаружен                                   |  |  |  |  |  |  |  |
|                                                                                       |  |  |  |  |  |  |  |
| Отмена < Назад Далее > Готово                                                         |  |  |  |  |  |  |  |

### Начальная настройка – сканер ШК

5

Подключаем сканер штрихкодов, если он есть, и проверяем его работу

| 🗢 Мастер настройки Клеверенс: Шубный маркиратор «Мягкое Золото» — 🛛 🗙                                                                                                    | 🗢 Мастер настройки Клеверенс: Шубный маркиратор «Мягкое Золото» 📃 📼 💌                                                                                                    |
|----------------------------------------------------------------------------------------------------|----------------------------------------------------------------------------------------------------|
| Подключение сканера штрихкодов<br>На данном этапе есть возможность подключения сканера штрихкодов                                                                                                    | Подключение сканера штрихкодов<br>На данном этапе есть возможность подключения сканера штрихкодов                                                                                         |
| <ul> <li>У меня нет сканера штрихкодов</li> <li>Сканер штрихкодов подключён по USB</li> <li>Проверить</li> <li>Сканер штрихкодов подключён по COM</li> <li>Подключение по COM не поддерживается</li> </ul> | У меня нет сканера штрихкодов<br>Сканер штрихкодов подключён по LISR<br>Проверить 4007249498779<br>Успешно!<br>Сканер штрихкодов подключён по СОМ<br>Подключение по СОМ не поддерживается |
| Отмена < Назад Далее > Готово                                                                                                    | Отмена < Назад Далее > Готово                                                                                                    |

### Начальная настройка – завершение

| 💝 Мастер настройки Клеверенс: Шубный маркиратор «Мягкое Золото» — 🗆 >                 |               |             |            |        |              | ×          |
|---------------------------------------------------------------------------------------|---------------|-------------|------------|--------|--------------|------------|
| Начальная настройка завершена                                                         |               |             |            |        |              |            |
| Поздравляем, начальная настройка прило:<br>завершена!                                 |               |             |            |        |              |            |
|                                                                                       |               |             |            |        |              |            |
| Наименование компании: Общество с ограниче<br>ответственностью ИЗДАТЕЛЬСКИЙ ДОМ "МЯГК |               |             |            |        | ой<br>ЗОЛОТ( | <b>D</b> " |
| Доступ в ГС1: Есть                                                                    |               |             |            |        |              |            |
|                                                                                       | RFID считыват | ель: Есть   |            |        |              |            |
|                                                                                       | Сканер штрих  | кодов: Есть |            |        |              |            |
|                                                                                       | Для продолже  | ния нажмит  | е "Готово" |        |              |            |
|                                                                                       |               |             |            |        |              |            |
|                                                                                       |               |             |            |        |              |            |
|                                                                                       |               |             |            |        |              |            |
|                                                                                       |               | Отмена      | < Назад Да | алее > | Гото         | BO         |

# Ввод данных о меховом товаре

• Клеверенс: Шубный маркиратор Мягкое золото - Краткое руководство 28.12.2016 • 16

## модели и изделия

#### Модель

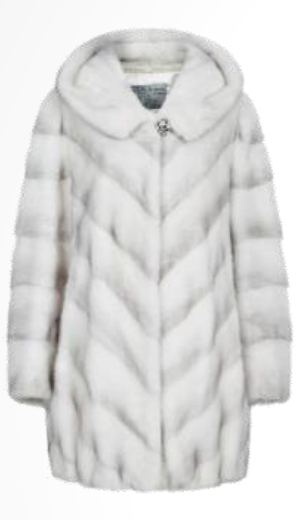

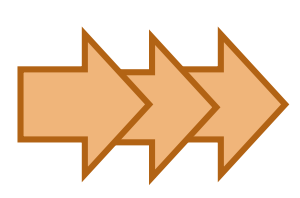

Изделия

Белый, S, некрашенная Белый, XXL, некрашенная Зеленый, S, крашенная

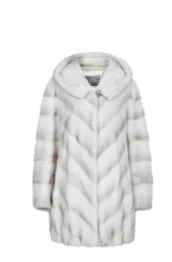

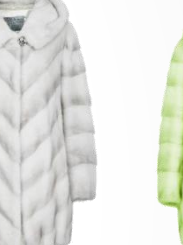

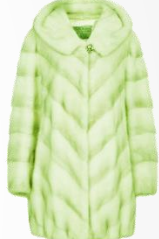

Модель – общее описание меховой продукции.

Сюда входит вид меха, силуэт, наличие съёмных или несъёмных элементов, а также обязательных полей типа декларации соответствия и данных о производителе. Модели представлены в разных размерах и цветах.

Изделия – конкретные экземпляры шуб какой-то модели.

Для изделий уже указываются цвет меха, размер, цвет и крашеность.

## Что такое GTIN

**УДАЧА:** В «Шубном маркираторе» **GTIN** выписываются в АВТОМАТИЧЕКОМ режиме в полном соответствии с требованиями Ассоциации Юнискан ГС1 РУС, и знать вам про них не обязательно!

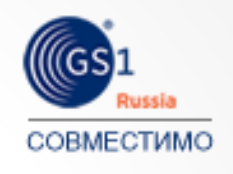

Но если очень интересно, то GTIN – это уникальный штрихкод из 13 цифр, выдаваемый GS1 производителям, для производимых ими товаров.

Это тоже самое, что вы видите в магазине на пачке чая или стирального порошка.

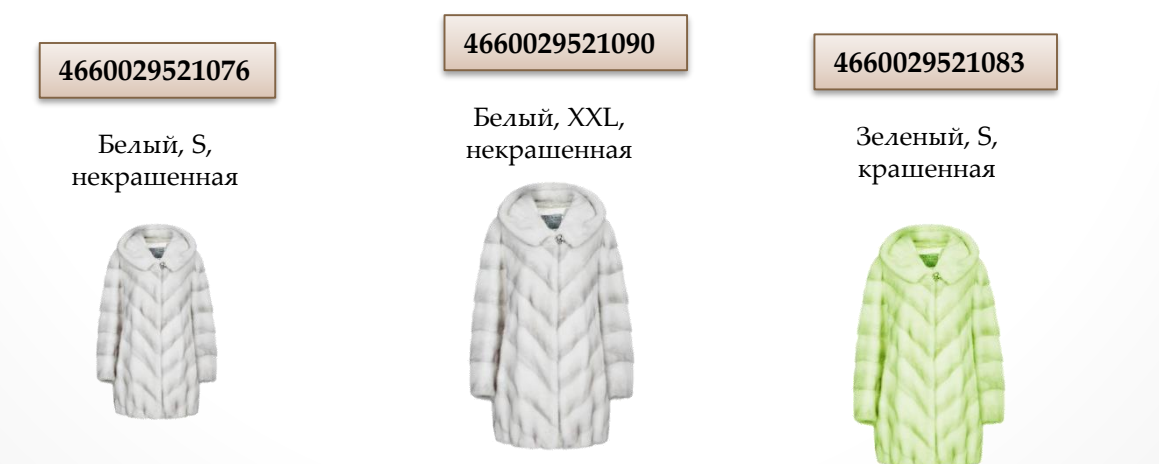

#### На каком вы этапе?

Я только что вступил в Ассоциацию ГС1 РУС и не знаю, что мне делать дальше (либо хочу заполнять всё с «нуля») Перейти >>

Я уже описал свои товары на сайте «<u>Шубного</u> <u>маркиратора</u>», но ещё никуда не загружал получившийся файл. <u>Перейти</u> >>

Я не только завел свои изделия, но уже получил GTINы на сайте <u>GS1</u>

Перейти >>

Начальный ввод данных

## Способ №1: Заведение с «нуля»

Я только что вступил в Ассоциацию ГС1 РУС

и не знаю, что мне делать дальше

• Клеверенс: Шубный маркиратор «Мягкое золото» - Краткое руководство

28.12.2016 • 20

#### Заведение с «нуля»

1

#### Добавляем модель

| 2.2. A. A. B. F                   |                                                                                                    | 2 ~                                                                                                    |                                                                                                    |                                                                                                    |
|-----------------------------------|----------------------------------------------------------------------------------------------------|----------------------------------------------------------------------------------------------------|----------------------------------------------------------------------------------------------------|----------------------------------------------------------------------------------------------------|
|                                   |                                                                                                    | Заведение новои                                                                                                    | модели                                                                                                    |                                                                                                    |
| рование Справка                   | Выбрать изображение                                                                                                    | Название модели / артикул* ВИКТОР                                                                                                    | п                                                                                                    |                                                                                                    |
|                                   |                                                                                                    | Наименование товара* ПАЛЬТО                                                                                                    |                                                                                                    | ~                                                                                                    |
| Сейф                              |                                                                                                    | Страна РОССИЯ                                                                                                    |                                                                                                    | ~                                                                                                    |
| КИЗы, проверка, индивидуализация, |                                                                                                    | Наименование компании изготовителя*                                                                                                    | • НЕИЗВЕСТНО                                                                                                    | ~                                                                                                    |
| обмен с системой "маркировка"     |                                                                                                    | Бренд (торговая марка)* Мой брен                                                                                                    | ІД                                                                                                    | ~                                                                                                    |
| Открыть содержимое сейфа          | ΗΕΤ ΦΟΤΟ                                                                                                    | Вид меха основной* HOPKA                                                                                                    |                                                                                                    | ~ +                                                                                                    |
| Добавить КИЗ                      |                                                                                                    | Целевой пол*  • Не указан                                                                                                    | О Мужской                                                                                                    | Э Женский                                                                                                    |
| Добавить диапазон КИЗ             |                                                                                                    | Номер декларации соответствия" [С<br>^                                                                                                    | KU C-KU ANZI.B.00397                                                                                                    | · · · · ·                                                                                                    |
| Jarminuth Calls VIA3              |                                                                                                    | тип рукава ПОЛНЫЙ РУКАВ                                                                                                    |                                                                                                    | ~                                                                                                    |
| Sal pyserie Gann Keis             |                                                                                                    | Тип воротника НЕ ОПРЕДЕЛЕНС                                                                                                    | )                                                                                                    | ~                                                                                                    |
| Проверить КИЗ                     |                                                                                                    | Наличие капюшона 💿 Не указано                                                                                                    | ⊖Да                                                                                                    | ⊖ Нет                                                                                                    |
|                                   |                                                                                                    | ПАЛЬ                                                                                                    | ТО/НОРКА/РОССИЯ/                                                                                                    | Бренд Мой                                                                                                    |
|                                   |                                                                                                    | брен,                                                                                                    | д/НЕИЗВЕСТНО/Моде<br>"                                                                                                    | :ЛЬ                                                                                                    |
|                                   | прование Справка<br>Сейф<br>КИЗы, проверка, индивидуализация,<br>обмен с системой "маркировка"<br>Открыть содержимое сейфа<br>Добавить КИЗ<br>Добавить диапазон КИЗ<br>Загрузить файл КИЗ<br>Проверить КИЗ | арование Справка<br>Сейф<br>КИЗы, проверка, индивидуализация,<br>обмен с системой "маркировка"<br>Открыть содержимое сейфа<br>Добавить КИЗ<br>Загрузить файл КИЗ<br>Проверить КИЗ | арование Справка<br>Выбрать изображение<br>Название модели / артикул* Виктор<br>Наименование товара* ПАЛЬТО<br>Страна РОССИЯ<br>Наименование компании изготовителя<br>бренд (торговая марка)* МОЙ брен-<br>вид меха основной* НОРКА<br>Целевой пол* • Не указан<br>Номер декларации соответствия* ТС<br>-<br>тип рухава ПОЛНЫЙ РУКАВ<br>Тип воротника НЕ ОПРЕДЕЛЕНСИ<br>Наименование товара • Не указан<br>Полное наименование товара<br>ПАЛЬТО<br>Страна РОССИЯ<br>Наименование компании изготовителя<br>Бренд (торговая марка)* МОЙ брен-<br>вид меха основной* НОРКА<br>Целевой пол* • Не указан<br>Полное наименование товара<br>Полное наименование товара<br>Полное наименование товара<br>ПАЛЬТО<br>Страна РОССИЯ<br>Наименование компании изготовителя<br>Бренд (торговая марка)* МОЙ брен-<br>вид меха основной* НОРКА<br>Целевой пол* • Не указан<br>Полное наименование товара<br>ПАЛИ | арование Справка<br>Выбрать изображение<br>Название модели / артикул* Виктория<br>Наименование товара* ПАЛЬТО<br>Страна РОССИЯ<br>Наименование компании изготовителя* НЕИЗВЕСТНО<br>страна РОССИЯ<br>Наименование компании изготовителя* НЕИЗВЕСТНО<br>страна РОССИЯ<br>Наименование компании изготовителя* НЕИЗВЕСТНО<br>Бренд (горговая марка)* МОЙ бренд<br>Вид меха основной* НОРКА<br>Целевой пол* • Не указан • Мужской •<br>Номер декларации соответствия* ТС RU C-RU A921.8.00397<br>Тип рукава ПОЛНЫЙ РУКАВ<br>Тип воротника НЕ ОПРЕДЕЛЕНО<br>Наличие капюшона • Не указан • Да<br>Полное наименование товара<br>ПАЛЬТО/ |

#### Добавляем изделие на основе модели

| йл Настройки Обмен данными Л                 | ицензированиє  | Выберите модель для добавл   | ения изделия                    |                        |                  |
|----------------------------------------------|----------------|------------------------------|---------------------------------|------------------------|------------------|
| 79 III.                                      | 112570         | Лобавить новую молель Отмена | 🗢 Укажите характеристики модели |                        |                  |
| Склад                                        | Cei            | досавить повуго модель       | Укажите ха                      | арактеристики модели [ | Виктория]        |
| Изделия, модели шуб, остатки,<br>обмен с ГСТ | КИЗы,<br>обмен | Виктория 👔 🗙                 | Цвет Р                          | /азмер крашеныи        | кол-во на складе |
| Открыть содержимое склада                    | Откры          |                              |                                 |                        |                  |
| Добавить изделие                             | Добав          |                              |                                 |                        |                  |
| Добавить модель                              | Добав          |                              |                                 |                        |                  |
| Маркировать                                  | 3arpy:         |                              |                                 |                        |                  |
| Маркировать остатки                          | Прове          | ΗΕΤ ΦΟΤΟ                     |                                 |                        |                  |
| Проверить КИЗ                                |                |                              | Добавить строку                 |                        | ОК Отмена        |
| Получить GTIN для всех моделей               |                | ПАЛЬТО                       |                                 |                        |                  |

• Клеверенс: Шубный маркиратор Мягкое золото - Краткое руководство

#### 28.12.2016 • 21

Отмена

OK

## Получение GTIN автоматически

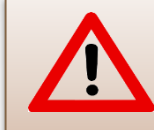

Автоматическое получение GTIN доступно только если Вы задали в настройках свой GLN и пароль от сайта <u>GS1</u>!

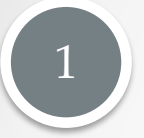

#### Автоматически, при заведении нового изделия

| Укажите характеристики модели [Виктория] |        |          |             |        |  |  |
|------------------------------------------|--------|----------|-------------|--------|--|--|
| Цвет                                     | Размер | Крашеный | Кол-во на о | складе |  |  |
| НЕРНЫЙ                                   | 46     |          | 1           | ×      |  |  |
|                                          |        |          |             |        |  |  |
|                                          |        |          |             |        |  |  |
|                                          |        |          |             |        |  |  |
|                                          |        |          |             |        |  |  |
|                                          |        |          |             |        |  |  |
|                                          |        |          |             |        |  |  |

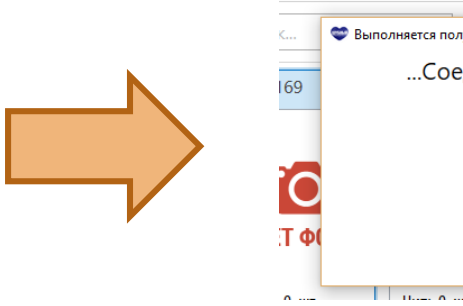

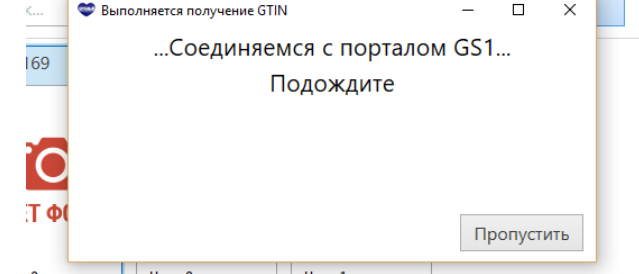

2

#### Автоматически, для всех изделий «скопом»

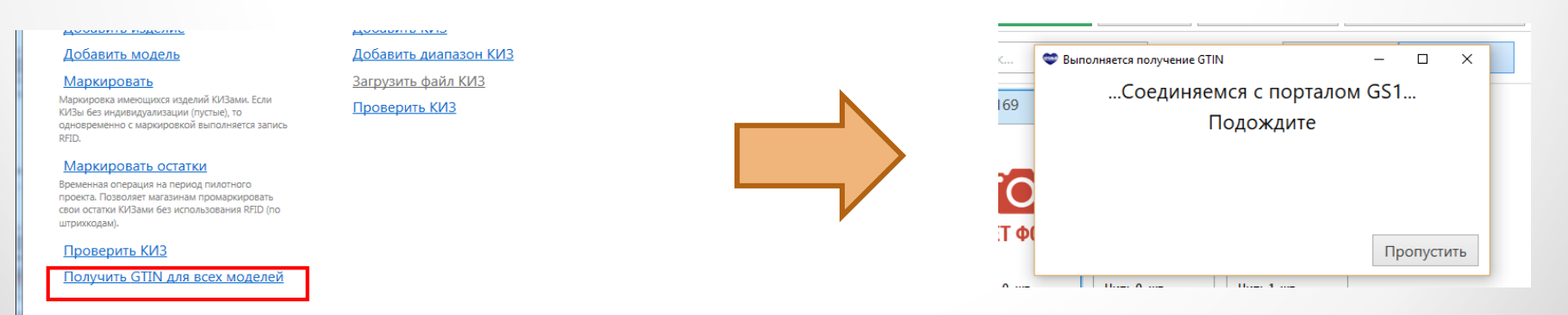

## Получение GTIN вручную через сайт GS1

#### Выгрузите из программы изделия БЕЗ GTIN

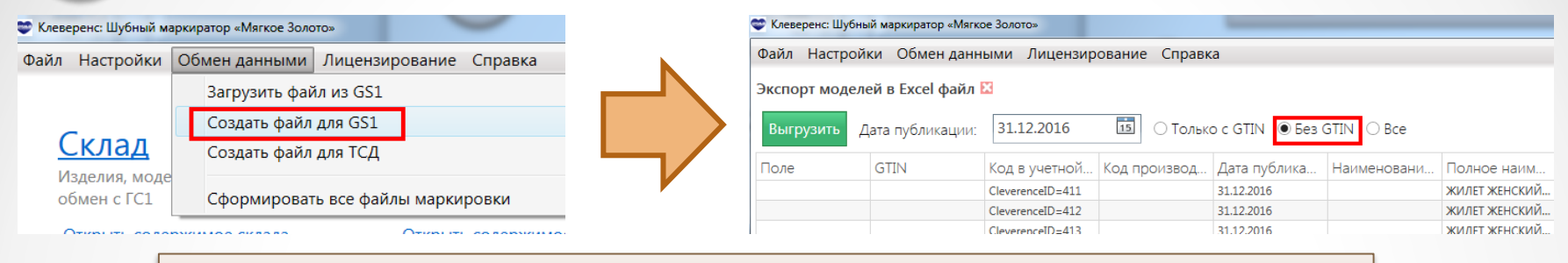

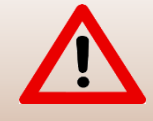

Внимательно проверьте дату публикации GTIN! По истечении даты публикации отказаться от выписанных GTIN будет уже нельзя!

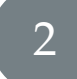

#### Загрузите на сайте <u>GS1</u> Ваш Excel файл

|  | ~ |
|--|---|
|  |   |
|  |   |
|  |   |
|  |   |
|  |   |
|  |   |
|  |   |

| ← → C | s46.gs1ru.org/init/                                                                                    | 📩 🍰 🐠 🌐 🖸 |
|-------|----------------------------------------------------------------------------------------------------|-----------|
|       | boss@softgold.ru OK                                                                                    |           |
|       | Результаты первичной загрузки будут отправлены на адрес boss@softgold.ru                               |           |
|       | Шаг 4: Отправка заполненного шаблона                                                                   |           |
|       | Выберите заполненный шаблон на диске вашего компьютера и нажмите кнопку "Загрузить" :                  |           |
|       | Обработка займет некоторое время. По окончании обработки Вы получите отчет на указанный в шаге 3 адрес |           |
|       | Шаг 5: Статус обработки загруженных файлов                                                             |           |
|       | В следующей таблице показаны загруженные вами файлы и их статус обработки:                             |           |

## Получение GTIN вручную через сайт <u>GS1</u>

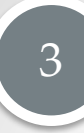

## Дождитесь итогового файла с проставленными GTIN и статусом «Успешно обработан»

| 🗋 gs46.gs1ru.org/init/                  | 会                                                               | ABP ( |
|-----------------------------------------|-----------------------------------------------------------------|-------|
| boss@softgold.ru                        | OK                                                              |       |
| Результаты первичной загрузки будут отп | авлены на адрес <u>boss@softqold.ru</u>                         |       |
| Шаг 4: Отправка запол                   | ненного шаблона                                                 |       |
| Выберите заполненный шаблон на диске в  | ашего компьютера и нажмите кнопку "Загрузить" :                 |       |
| Выберите файл Файл не выбран            | Загрузить                                                       |       |
| Обработка займет некоторое время. По ок | ончании обработки Вы получите отчет на указанный в шаге 3 адрес |       |
|                                         |                                                                 |       |

| Mwa dowao                                                             | Пата/промя загрузки | Пата/промя обработии | Статис обработии  |
|-----------------------------------------------------------------------|---------------------|----------------------|-------------------|
| •                                                                     |                     |                      |                   |
| Markirator 23.08.2016 11.01 c5744412-67d0-45c4-bdf0-5c236aac6e40.xlsx | 23.08.2016 11:02:22 | 23.08.2016 11:02:22  | Успешно обработан |
| Markirator 22.08.2016 17.59 65abdeed-40b1-4f70-afeb-3f54bba89194.xlsx | 22.08.2016 17:59:25 | 22.08.2016 17:59:27  | Успешно обработан |

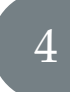

#### Загрузите итоговой файл обратно в программу

| 😴 Клеверенс: Шубный мар | жиратор «Мягкое Золото»              | Импорт моделей из Ех  | ccel файла -Marki | rator <u>2</u> 1.08.2016_15.3 | 25_38003c44-39  | 🛛            |              |        |
|-------------------------|--------------------------------------|-----------------------|-------------------|-------------------------------|-----------------|--------------|--------------|--------|
| Файл Настройки          | Обмен данными Лицензирование Справка | Загрузить С остатками |                   |                               |                 |              |              |        |
|                         | Загрузить файл из GS1                | Статус                | Поле              | GTIN                          | од в учетной    | Код производ | Дата публика | Наимен |
|                         | Создать файл для GS1                 | Не импортировалось    |                   | 4660029521076                 | leverenceID=29  |              | 31.12.2016   |        |
| Склад                   | Создать файл для ТСД                 | Не импортировалось    |                   | 4660029521083                 | eleverenceID=30 |              | 31.12.2016   |        |
| Излелия моле            |                                      | Не импортировалось    |                   | 4660029521090                 | leverenceID=31  |              | 31.12.2016   |        |
| обмен с ГС1             | Сформировать все файлы маркировки    | Не импортировалось    |                   | 4660029521106                 | cleverenceID=32 |              | 31.12.2016   |        |
|                         |                                      |                       |                   |                               |                 |              |              |        |

Начальный ввод данных

## Способ №2: Загрузка из файла с сайта «Шубный

## <u>маркиратор</u>»

Я уже описал свои товары на сайте «Шубного маркиратора», но ещё никуда не загружал получившийся файл.

• Клеверенс: Шубный маркиратор «Мягкое золото» - Краткое руководство

28.12.2016 • 25

## Загрузка из файла с сайта «Шубный маркиратор»

| 🖤 Клеверенс: Шубный м | наркиратор «Мягкое Золото»                   |       |
|-----------------------|----------------------------------------------|-------|
| Файл Настройки        | Обмен данными Лицензирование Справка         |       |
|                       | Загрузить файл из GS1                        |       |
| <u>Склад</u>          | Создать файл для GS1<br>Создать файл для ТСД |       |
| обмен с ГС1           | е Сформировать все файлы маркировки          | киров |

#### Загрузить

#### Загружает модели и изделия из файла в базу программы

| Загрузить 🗹 С оста | тками   |      |      |             |           |              |             |                          |
|--------------------|---------|------|------|-------------|-----------|--------------|-------------|--------------------------|
| Статус             | Остатки | Поле | GTIN | Код в учетн | Код произ | Дата публика | Наименовани | Полное наименовани       |
| Не импортировалось | 1       | 1    |      |             |           | 31.12.2016   |             | ЖИЛЕТ ЖЕНСКИЙ ИЗ МЕХА. ^ |
| не импортировалось | 1       | 2    |      |             |           | 31.12.2016   |             | ЖИЛЕТ ЖЕНСКИЙ ИЗ МЕХА.   |
| е импортировалось  | 1       | 3    |      |             |           | 31.12.2016   |             | ЖИЛЕТ ЖЕНСКИЙ ИЗ МЕХА.   |
| е импортировалось  | 1       | 4    |      |             |           | 31.12.2016   |             | ЖИЛЕТ ЖЕНСКИЙ ИЗ МЕХА.   |
| е импортировалось  | 1       | 5    |      |             |           | 31.12.2016   |             | ЖИЛЕТ ЖЕНСКИЙ ИЗ МЕХА.   |
| е импортировалось  | 1       | 6    |      |             |           | 31.12.2016   |             | ЖИЛЕТ ЖЕНСКИЙ ИЗ МЕХА.   |
| е импортировалось  | 1       | 7    |      |             |           | 31.12.2016   |             | ЖИЛЕТ ЖЕНСКИЙ ИЗ МЕХА.   |
| е импортировалось  | 1       | 8    |      |             |           | 31.12.2016   |             | ЖИЛЕТ ЖЕНСКИЙ ИЗ МЕХА.   |
| е импортировалось  | 1       | 9    |      |             |           | 31.12.2016   |             | ЖИЛЕТ ЖЕНСКИЙ ИЗ МЕХА.   |
| е импортировалось  | 1       | 10   |      |             |           | 31.12.2016   |             | ЖИЛЕТ ЖЕНСКИЙ ИЗ МЕХА.   |
| е импортировалось  | 1       | 11   |      |             |           | 31.12.2016   |             | ЖИЛЕТ ЖЕНСКИЙ ИЗ МЕХА.   |
| е импортировалось  | 1       | 12   |      |             |           | 31.12.2016   |             | ЖИЛЕТ ЖЕНСКИЙ ИЗ МЕХА.   |
| е импортировалось  | 1       | 13   |      |             |           | 31.12.2016   |             | ЖИЛЕТ ЖЕНСКИЙ ИЗ МЕХА.   |
| е импортировалось  | 1       | 14   |      |             |           | 31.12.2016   |             | ЖИЛЕТ ЖЕНСКИЙ ИЗ МЕХА.   |
| е импортировалось  | 1       | 15   |      |             |           | 31.12.2016   |             | ЖИЛЕТ ЖЕНСКИЙ ИЗ МЕХА.   |
| е импортировалось  | 1       | 16   |      |             |           | 31.12.2016   |             | ЖИЛЕТ ЖЕНСКИЙ ИЗ МЕХА.   |
| е импортировалось  | 1       | 17   |      |             |           | 31.12.2016   |             | ЖИЛЕТ ЖЕНСКИЙ ИЗ МЕХА.   |
| е импортировалось  | 1       | 18   |      |             |           | 31.12.2016   |             | ЖИЛЕТ ЖЕНСКИЙ ИЗ МЕХА.   |

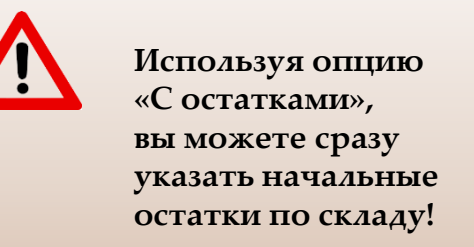

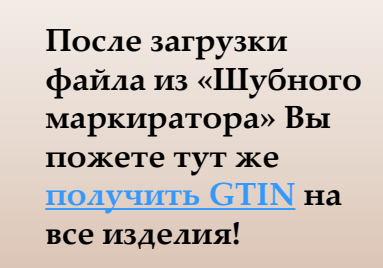

• Клеверенс: Шубный маркиратор Мягкое золото - Краткое руководство

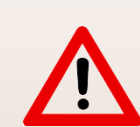

После загрузки файла, подготовленного сайтом «Шубного маркиратора» в программу Клеверенс «Шубный маркиратор» Вам будет предложено сразу автоматически получить GTIN на все загруженные изделия!

Вы сможете сделать это прямо сразу, а можете отложить на потом, в любое удобное для вас время.

## Получение GTIN автоматически

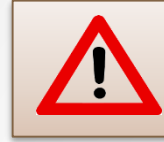

Автоматическое получение GTIN доступно только если Вы задали в настройках свой GLN и пароль от сайта <u>GS1</u>!

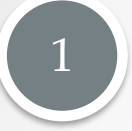

#### Автоматически, при заведении нового изделия

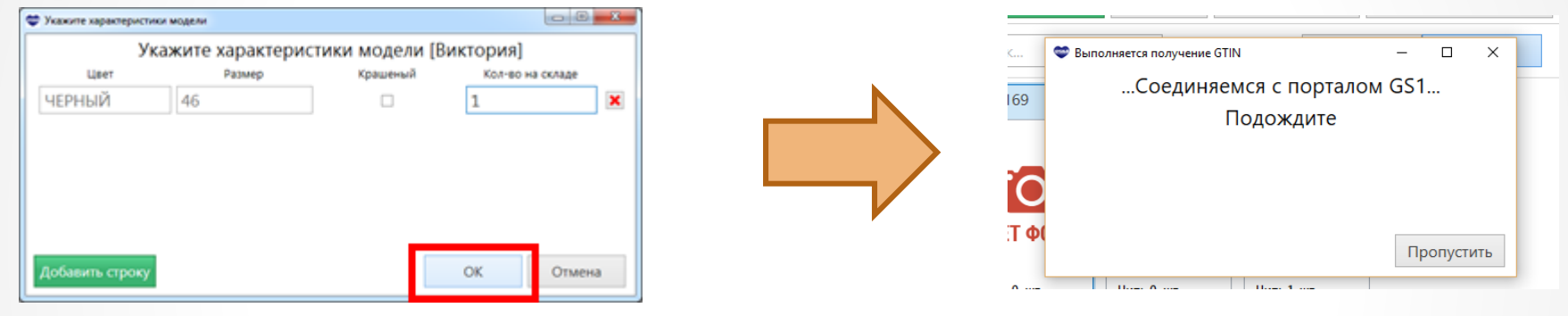

2

#### Автоматически, для всех изделий «скопом»

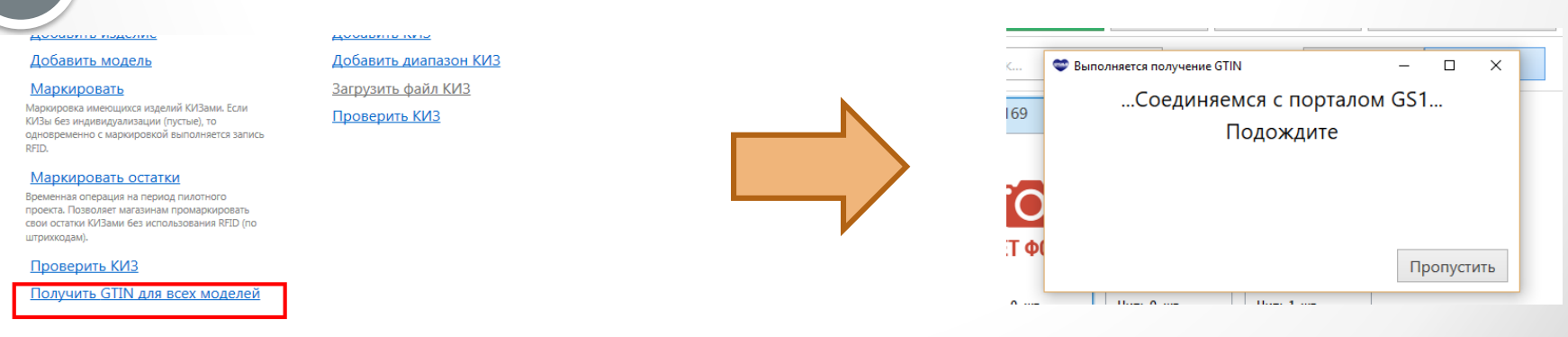

## Получение GTIN вручную через сайт <u>GS1</u>

#### Выгрузите из программы изделия БЕЗ GTIN

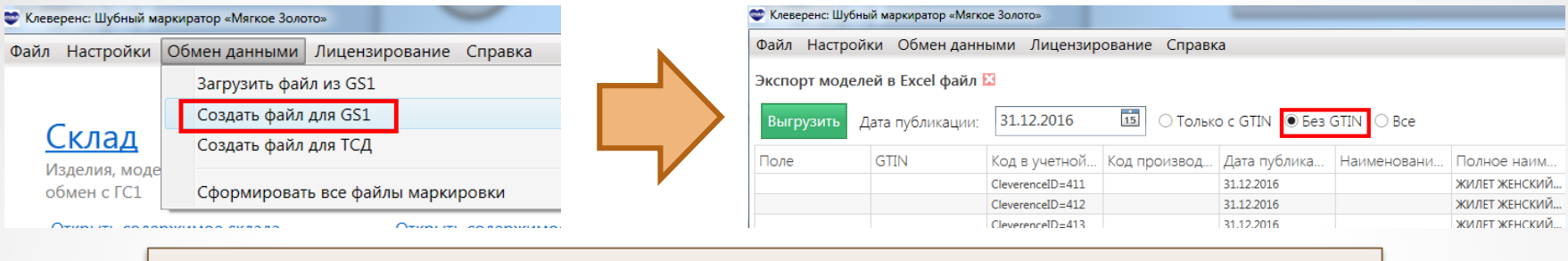

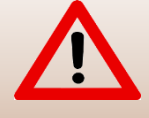

Внимательно проверьте дату публикации GTIN! По истечении даты публикации отказаться от выписанных GTIN будет уже нельзя!

2

Загрузите на сайте <u>GS1</u> Ваш Excel файл, и дождитесь в ответ итогового файла с проставленными GTIN.

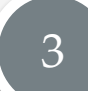

Загрузите итоговой файл обратно в программу

| 🗢 Клеверенс: Шубный маркиратор «Мягкое Золото» |                                      |   | Импорт моделей из Ех | cel файла -Marki | ator <u>2</u> 1.08.2016_15. | 25_38003c44-39  |              |              |        |
|------------------------------------------------|--------------------------------------|---|----------------------|------------------|-----------------------------|-----------------|--------------|--------------|--------|
| Файл Настройки                                 | Обмен данными Лицензирование Справка | N | Загрузить 🗌 С остати | ками             |                             |                 |              |              |        |
|                                                | Загрузить файл из GS1                |   | Статус               | Поле             | GTIN                        | од в учетной    | Код производ | Дата публика | Наимен |
| Склад                                          | Создать файл для GS1                 |   | Не импортировалось   |                  | 4660029521076               | eleverenceID=29 |              | 31.12.2016   |        |
|                                                | Создать файл для ТСД                 |   | Не импортировалось   |                  | 4660029521083               | eleverenceID=30 |              | 31.12.2016   |        |
| Излелия моле                                   |                                      |   | Не импортировалось   |                  | 4660029521090               | leverenceID=31  |              | 31.12.2016   |        |
| обмен с ГС1                                    | Сформировать все файды маркировки    |   | Не импортировалось   |                  | 4660029521106               | leverenceID=32  |              | 31.12.2016   |        |
| oomen er er                                    | сформировать все фанны маркировки    |   |                      |                  |                             | 1               |              |              |        |
| ~                                              | ^                                    |   |                      |                  |                             |                 |              |              |        |

Начальный ввод данных

## Способ №3: Загрузка из файла с сайта <u>GS1</u>

Я не только завел свои изделия, но уже получил GTINы на сайте <u>GS1</u>

• Клеверенс: Шубный маркиратор «Мягкое золото» - Краткое руководство

28.12.2016 • 30

## Загрузка из файла с сайта GS1

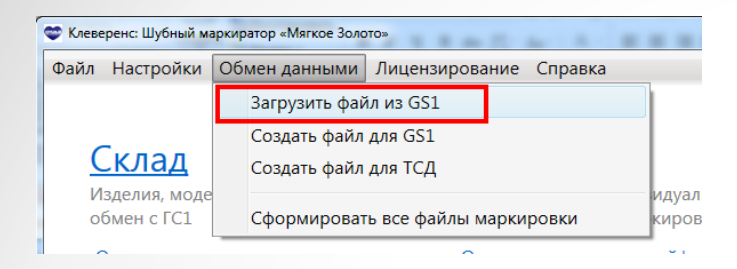

Загрузить

#### Загружает модели и изделия из файла в базу программы

| Татус             | Поле | GTIN          | од в учетной    | Код производ | Дата публика | Наименовани | Полное наим | Брен    |
|-------------------|------|---------------|-----------------|--------------|--------------|-------------|-------------|---------|
| е импортировалось |      | 4660029521076 | eleverenceID=29 |              | 31.12.2016   |             | ПАЛЬТО      | НЕИЗЕ ^ |
| импортировалось   |      | 4660029521083 | eleverenceID=30 |              | 31.12.2016   |             | ПАЛЬТО      | НЕИЗЕ   |
| е импортировалось |      | 4660029521090 | eleverenceID=31 |              | 31.12.2016   |             | ПАЛЬТО      | HEN3E   |
| е импортировалось |      | 4660029521106 | CleverenceID=32 |              | 31.12.2016   |             | ПАЛЬТО      | HEN3E   |
|                   |      | \             | \               |              |              |             |             |         |

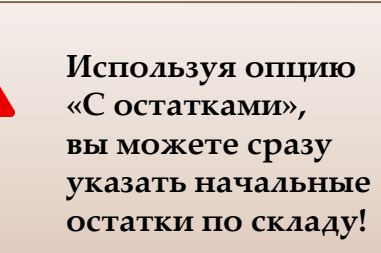

Файл из GS1 уже содержит GTIN-ы изделий! Получать их повторно не надо! После того, как шубы введены и описаны

## Заказ и добавление КИЗ

 $\bullet$   $\bullet$   $\bullet$ 

Шубы описаны и заведены, теперь надо заказать под них КИЗы

• Клеверенс: Шубный маркиратор «Мягкое золото» - Краткое руководство

28.12.2016 • 32

 Сначала надо заказать где-то и купить электронный ключ защиты на генерального директора ООО или на свой ИП

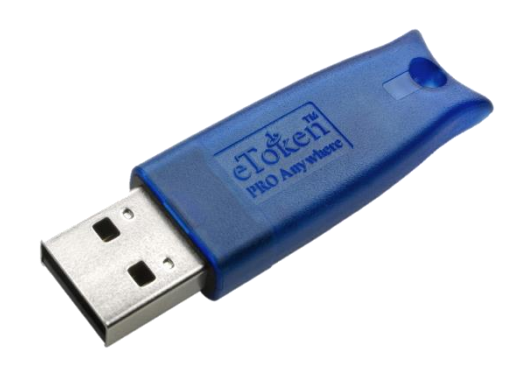

2. Затем надо закрыть все долги по налогам и сборам

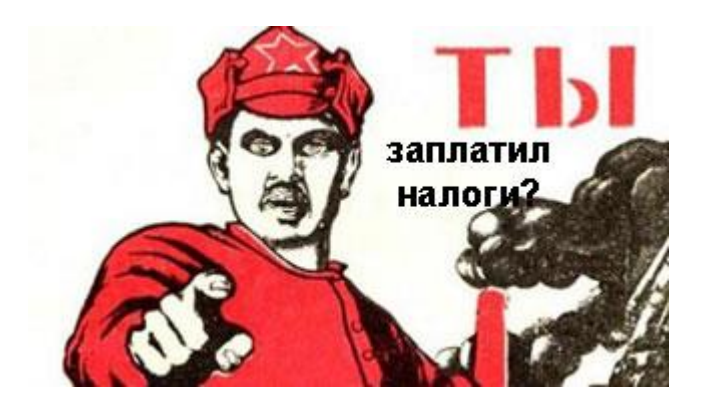

 Затем надо зарегистрироваться <u>в системе «Маркировка»</u>, закрыть все долги по налогам, затем подписать в ней договор с Гознаком и заказать КИЗ (<u>ссылка на инструкцию</u>)

| 27.05.2016         ■           Na garosopa 6 Susarentou*         Duartent*           Duartent*         Duartent*           Duartent*         Desparts           Duartent*         Desparts           Duartent*         Desparts           Duartent*         Desparts           Duartent*         Desparts           Desparts         Desparts           Chocof nonyvenues stationoninest Ka3         Dagodinoctre canonismose           Concof nonyvenues stationoninest Ka3         Dagodinoctre canonismose           Concof nonyvenues stationoninest Ka3         Dagodinoctre canonismose           Concof nonyvenues stationoninest Ka3         Dagodinoctre canonismose           Concof nonyvenues stationoninest Ka3         Dagodinoctre canonismose           Concof nonyvenues stationoninest Ka3         Dagodinoctre canonismose           Concof nonyvenues stationoninest Ka3         Dagodinoctre canonismose           Concof nonyvenues stationoninest Ka3         Dagodinoctre canonismose           Concof nonyvenues         Dagodinoctre canonismose           Concof nonyvenues         Dagodinoctre canonismose           Concof nonyvenues         Dagodinoctre canonismose                                                                                                    |    |
|----------------------------------------------------------------------------------------------------|----|
| Ми договора с знитентом*         Дита договора с знитентом*         Эмитент*           Вибрать                                                                                                    | -  |
| Budgam.         Q         Y         27.05.2016         Ввадите значение         Q         Y           Choosed nonyverse accordencement tac3         Dagpodenceme caseosuccose         Control (Control (Contro) (Control (Control (Control (Control (Contro) (Co                                                                                                    |    |
| Слюсоб получения вокололониях КвС3                                                                                                    | TX |
| Самозькоз (из Перми)         •           ДОПОЛНИТЕЛЬНО •                                                                                                    |    |
| Дополнительно ∧<br>Комер рекистрации заказа<br>С индирокдуализацией<br>Радумсать и напражить в КНС<br>↓ Добакить                                                                                                    |    |
| Дота регистрация заказа<br>С екрупендуализацией<br>С екрупендуализацией<br>С екрупендуализацией<br>С радоколь, и чапрожить в ФНС<br>С добовить с ФНС<br>С радоколь и чапрожить в ФНС<br>С радоколь и чапрожить в С радоколь и чапрожить в С радоколь и чапрожить в С радоколь и чапрожить в С радоколь и чапрожить в С радоколь и чапрожить в С радоколь и ч |    |
|                                                                                                    |    |
| С индирокарализацией<br>Партисаль и напражить в ФНС                                                                                                    |    |
| Pognecan, in surposints a 644C                                                                                                    |    |
| Радикаль и напрамить в 644С <ul> <li>Добланть</li> <li>Солотой писли на Правила и областична по правила и областична по правила и области области по правила и областична по правила и областична по прав</li></ul>                                                                                                    |    |
| Apdiasm     Control and and a Monumentary (THM resonances THRSR) Control and an advances and advances and advances advances andvances and advances advances and advances advances adva                                                                                                    |    |
| Apolaam     Connol sudersta     Extension RM     Konsuertano (STM reconsister TMR20) Connol second adoptionale     Deservationer     Deservationer                                                                                                    |    |
| Control subsets Environment Red Konsuerrano STM reconcersa Tadada Control escente a diferense in diferense in differense in diferense i                                                                                                    |    |
|                                                                                                    |    |
|                                                                                                    |    |

 Оплатить КИЗы и дождаться, пока они приедут, а затем добавить КИЗ в программу

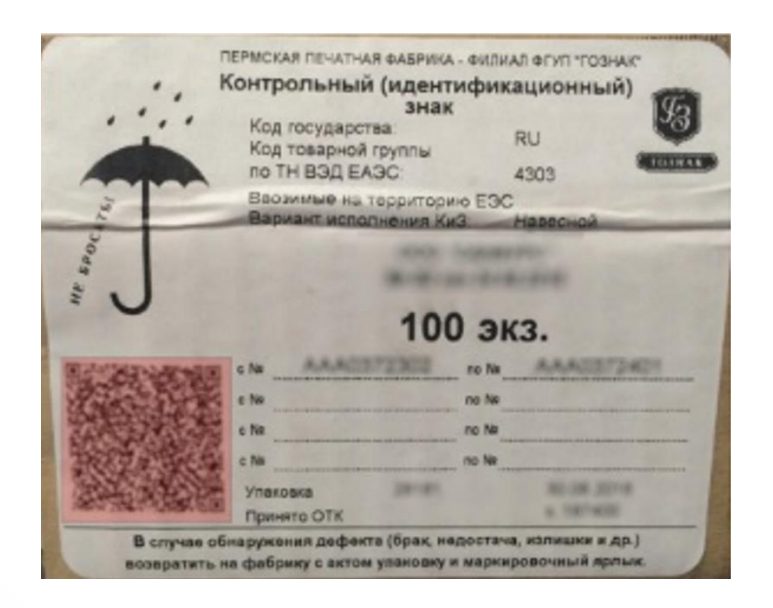

## Добавление КИЗ в программе

| По одному                                                                                                    | Добавить КИЗ                                                                                                    |
|----------------------------------------------------------------------------------------------------|----------------------------------------------------------------------------------------------------|
| Сейф<br>КИЗы, проверка, индивидуализация,<br>обмен с системой "маркировка"<br>Открыть содержимое сейфа<br>Добавить КИЗ | Номер КИЗ: RU-430200-ААА0445675<br>Тип КИЗ: Клеевой зеленый<br>Добавить Закоы                                                                                                    |
| Сразу несколько, введя диапазон КИЗ<br>Сейф                                                                            | Добавить диапазон КИЗ<br>Укажите диапазон<br>ВНИМАНИЕ: добавляя КИЗ "вручную" возможны сбои в ра<br>связанные с отсутствием этого номера КИЗ в системе "Марки<br>Начальный КИЗ: RU<br>Конечный КИЗ:<br>Тип КИЗ: |
| обмен с системой "маркировка"                                                                                          |                                                                                                    |

## Добавление КИЗ в программе

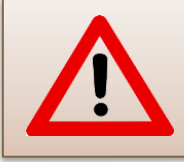

Получение всех КИЗ с портала «Маркировка» работает, только при наличии ключа ЭЦП!

4

#### Получить КИЗы из «Маркировки»

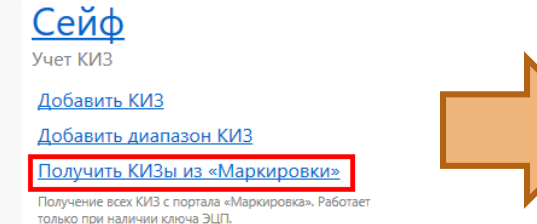

Списание

| 🖤 Кле | веренс: Шубный маркиратор «  | «Мягкое Золото» - Об  | щество с ограниченн    | юй ответственно | остью — 🗆      | Х     |
|-------|------------------------------|-----------------------|------------------------|-----------------|----------------|-------|
| Файл  | Справочники Докум            | иенты Обмен да        | анными Лицен           | зирование       | Настройки Спра | вка   |
| Сейф  | ×                            |                       |                        |                 |                |       |
| Получ | чить КИЗы из «Маркир         | овки» Добави          | ть Добавить диа        | апазон Провер   | рить КИЗ       |       |
| Удали | ть Открепить Восстановит     | гь Продать в розниц   | цу Отгрузить           |                 |                |       |
| Поиск | с Тип:                       | Все Свободные         | В наличии Выбыв        | шие             |                |       |
| Место | ): Не указано                | ~                     |                        |                 | Панель группир | оовки |
|       | Перетянит                    | е сюда мышкой заголов | зок колонки для группи | ровки данных по | ней            |       |
|       | Номер КИЗ                    | Тип КИЗ               | TID                    | GTIN            | Расположение   | a     |
|       |                              | Клеевой зеленый       | E2801160200072D        | 4660029521137   | Склад          | ^     |
|       | - RU-432000-AAA34            | Клеевой зеленый       | E2801160200072D        | 4660029521120   | Склад          |       |
|       | - RU-432000-AAA34            | Клеевой зеленый       |                        | 4660029521151   | Центральный    |       |
|       | - RU-432000-AAA34            | Клеевой зеленый       |                        | 4660029521144   | Склад          |       |
|       | - RU-432000-AAA34            | Клеевой зеленый       |                        | 4660029521243   | Склад          | ~     |
| <     |                              |                       |                        |                 |                | >     |
| Bcero | о строк: 17,Маркировано: шт, | Свободно              |                        |                 |                |       |

КИЗы получены, осталось только прикрепить

## Маркировка шуб КИЗами

Шубы описаны и заведены, договор с Гознаком подписан, КИЗы заказаны, оплачены и получены, теперь надо только прикрепить их к шубам

• Клеверенс: Шубный маркиратор «Мягкое золото» - Краткое руководство

28.12.2016 • 39

## Маркировка изделий с записью RFID меток

3

#### Выбираем модель

Выбираем изделие

Сканируем, вводим руками или выбираем КИЗ из списка

Записываем метку

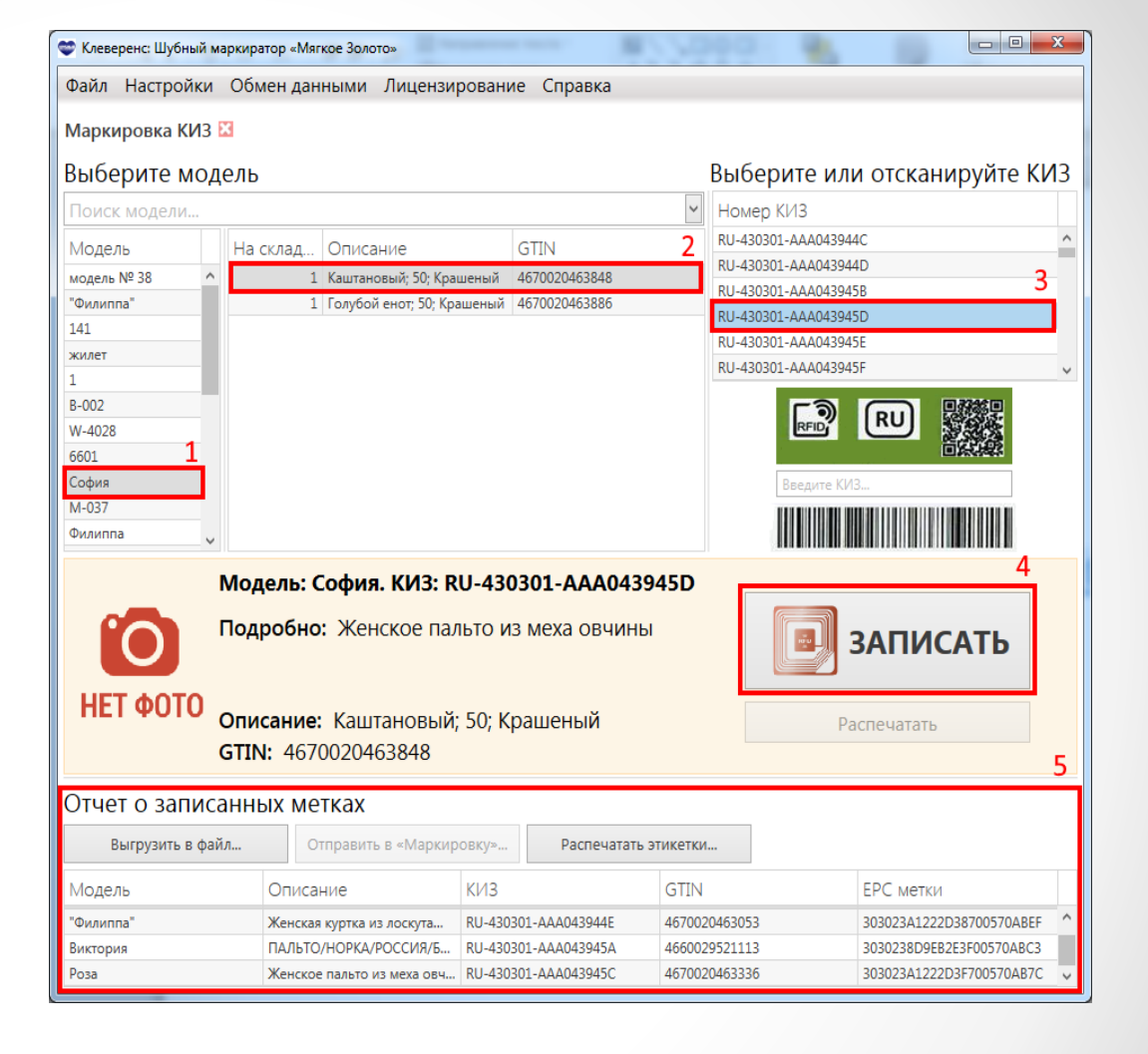

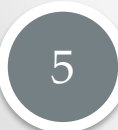

Полученный отчет сохраняем в xml файл и загружаем на сайте «Маркировка»

• Клеверенс: Шубный маркиратор Мягкое золото - Краткое руководство

28.12.2016 • 40

#### Техническая поддержка

Страница программы: <u>http://www.cleverence.ru/software/rfid/MEX-KIZ</u>

Техническая поддержка: <u>http://support.cleverence.ru/lists/1-tehnicheskaya-podderzhka/?category=34</u>

Email: <a href="mailto:support@cleverence.ru">support@cleverence.ru</a>

Телефон: +7 (495) 662-96-73